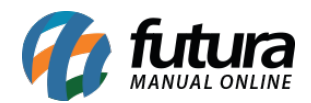

Sistema: Futura Server

Caminho: <u>Vendas>Processos de Venda>Reiniciar Processos</u>

Referência: FS81.8

Versão: 2018.08.13

**Como Funciona:** Esta tela é utilizada para zerar todos os processos já executados, permitindo assim que o usuário retorne a efetuar o processo de venda daquele determinado pedido.

Para isso, acesse o caminho indicado acima e o sistema abrirá a tela abaixo:

| -                |              |           |               |             |           |        |             |            |             |        |         |         |                |
|------------------|--------------|-----------|---------------|-------------|-----------|--------|-------------|------------|-------------|--------|---------|---------|----------------|
| Reiniciar Proce  | sso de Venda | a ×       |               |             |           |        |             |            |             |        |         |         |                |
| Cod. Pedido      |              | ID        |               | Status      | Todos     | · ~    |             |            |             |        |         |         |                |
| Empresa          | 1            | C FM      | PRESA TESTE I | TDA         |           |        | Pesqu       | Jisar      |             |        |         |         |                |
| et i             | te Q         |           |               |             |           |        |             |            |             |        |         |         |                |
| Cliente          |              | 4         |               |             |           |        |             |            |             |        |         |         |                |
| Vendedor         |              | 4         |               |             |           |        | Limpar Filt | tro [F4]   | J           |        |         |         |                |
| Vendedor Ext.    |              | 2         |               |             |           |        |             |            |             |        |         |         |                |
| Periodo          | Data de F    | miccão    | ~             | 11          | а         | 11     | 1           |            |             |        |         |         |                |
| -                | Data de Li   |           |               |             |           |        | 3           |            |             |        |         |         |                |
| TIPO             | Venda        |           |               | Tipo Pi     | edido     | 9      |             |            |             |        |         |         |                |
| Origem Pedido    | TODOS        |           | ~             | Situac      | ao        | 9      |             |            |             |        |         |         |                |
| Ordem            | Data da E    | miccão    |               |             |           |        |             |            |             |        |         |         |                |
| orden            | Data de El   | 1115500   |               |             |           |        |             |            |             |        |         |         |                |
| + Outros Filtros | 5            |           |               |             |           |        |             |            |             |        |         | _       |                |
| ID               | Nro. Pedido  | Nro. Nota | Cliente       |             | Razao S   | social | Dt. Emissao | Dt. Saida  | Situacao    | Total  | Status  | Empresa | Seu Nro Pedido |
| 70203            | 45703        |           | 33 CLIE       | INTE TESTE  |           |        | 08/08/2018  |            | SEPARAÇÃO   | 125,00 | Aberto  | 1       |                |
| 70103            | 45603        |           | 33 CLI        | ENTE TESTE  |           |        | 07/08/2018  |            | CONFERENCIA | 330,00 | Aberto  | 1       |                |
| 66003            | 41403        |           | 33 CUE        | ENTE TESTE  |           |        | 23/04/2018  | 23/04/2018 | CONTERENCIA | 25.00  | Baiyado | 1       |                |
| 65903            | 41303        |           | 33 CLIE       | ENTE TESTE  |           |        | 20/04/2018  | 20/04/2018 |             | 25.00  | Baixado | 1       |                |
| 65703            | 41103        |           | 33 CLIE       | ENTE TESTE  |           |        | 20/04/2018  | 20/04/2018 |             | 30,00  | Baixado | 1       |                |
| 65603            | 41003        |           | 33 CLIE       | ENTE TESTE  |           |        | 20/04/2018  | 20/04/2018 |             | 25,00  | Baixado | 1       |                |
| 64603            | 39803        |           | 13 CO         | NSUMIDOR    |           |        | 23/03/2018  | 23/03/2018 |             | 100,00 | Baixado | 1       |                |
| 64503            | 39703        |           | 13 COI        | NSUMIDOR    |           |        | 23/03/2018  | 23/03/2018 |             | 100,00 | Baixado | 1       |                |
| 64403            | 39603        |           | 13 CO         | NSUMIDOR    |           |        | 23/03/2018  | 23/03/2018 |             | 100,00 | Baixado | 1       |                |
| 64303            | 39503        |           | 13 CO         | NSUMIDOR    |           |        | 23/03/2018  | 23/03/2018 |             | 100,00 | Baixado | 1       |                |
| 64103            | 39303        |           | 13 COI        | NSUMIDOR    |           |        | 23/03/2018  | 23/03/2018 |             | 100,00 | Baixado | 1       |                |
| 64003            | 39203        |           | 13 CO         | NSUMIDOR    |           |        | 23/03/2018  | 23/03/2018 |             | 25,00  | Baixado | 1       |                |
| 63803            | 39003        |           | 13 CO         | NSUMIDOR    |           |        | 23/03/2018  | 23/03/2018 |             | 100,00 | Baixado | 1       |                |
| 05005            | 30905        |           | 13 CO         | NSUMIDOR    |           |        | 25/05/2018  | 23/03/2018 |             | 100,00 | Daixado |         |                |
| 62603            | 38003        |           | 13 CO         | NSUMIDOR    |           |        | 22/03/2018  | 22/03/2018 |             | 25.00  | Baiyado |         |                |
| 62503            | 37903        |           | 13 (0)        | NSUMIDOR    |           |        | 22/03/2018  | 22/03/2018 |             | 25,00  | Baiyado | -       |                |
| 62403            | 37803        |           | 13 CO         | NSUMIDOR    |           |        | 22/03/2018  | 22/03/2018 |             | 25.00  | Baixado | 1       |                |
| 62303            | 37703        |           | 13 CO         | NSUMIDOR    |           |        | 22/03/2018  | 22/03/2018 |             | 200.00 | Baixado | 1       |                |
| 62203            | 37503        |           | 13 CO         | NSUMIDOR    |           |        | 22/03/2018  | 22/03/2018 |             | 50,00  | Baixado | 1       |                |
| 60303            | 36303        |           | 13 COI        | NSUMIDOR    |           |        | 10/08/2017  | 10/08/2017 |             | 50,00  | Baixado | 1       |                |
| 58703            | 35203        |           | 20 EM         | PRESA DO BI | RASIL LT  | AC     | 20/10/2016  | 20/10/2016 |             | 50,00  | Baixado | 1       |                |
| 58503            | 34703        |           | 13 CO         | NSUMIDOR    |           |        | 19/10/2016  | 20/10/2016 |             | 231,00 | Baixado | 1       |                |
| 58103            | 33803        |           | 13 CO         | NSUMIDOR    |           |        | 18/10/2016  | 18/10/2016 |             | 154,00 | Baixado | 1       |                |
| 57903            | 33403        |           | 33 CLIE       | ENTE TESTE  |           |        | 18/10/2016  | 18/10/2016 |             | 30,00  | Baixado | 1       |                |
| 57503            | 33003        |           | 20 EM         | PRESA DO BI | RASIL LTD | AC     | 18/10/2016  | 18/10/2016 |             | 30,00  | Baixado | 1       |                |
| 57303            | 32803        |           | 20 EM         | PRESA DO BI | RASIL LTE | AC     | 18/10/2016  | 18/10/2016 |             | 30,00  | Baixado | 1       |                |
|                  |              |           |               |             |           |        |             |            |             |        |         |         |                |

Encontre o pedido que deseja efetuar o procedimento e clique no botão **Reiniciar,** o sistema irá gerar um aviso que o processo foi executado com sucesso.